# Hoe kunt u verkeer definiëren dat door een specifieke instantie wordt verwerkt

## Inhoud

Inleiding Voorwaarden Vereisten Gebruikte componenten Configureren Configuraties Verifiëren Problemen oplossen

# Inleiding

Dit document beschrijft hoe u het verkeer kunt bepalen dat door een bepaalde instantie wordt verwerkt. Dit detail is zeer nuttig bij het oplossen van een probleem met een hoog CPU-gebruik op een specifiek gekleurd voorbeeld.

## Voorwaarden

#### Vereisten

Cisco raadt kennis van de volgende onderwerpen aan:

• Kennis van technologie voor vuurkracht

#### Gebruikte componenten

De informatie in dit document is gebaseerd op de volgende software- en hardware-versies:

- Firepower Management Center 6.X en hoger
- Van toepassing op alle beheerde apparaten die FireSIGHT Threat Defense, FirePOWERmodules en FirePOWER-sensoren bevatten

De informatie in dit document is gebaseerd op de apparaten in een specifieke laboratoriumomgeving. Alle apparaten die in dit document worden beschreven, hadden een opgeschoonde (standaard)configuratie. Als uw netwerk live is, moet u de potentiële impact van elke opdracht begrijpen.

## Configureren

Configuraties

Aanmelden bij het FireSIGHT Management Center met beheerrechten.

Nadat de inlognaam is voltooid, navigeer dan naar **Analyse > Zoeken,** zoals in de afbeelding:

| Overview Analysis Policies Devices Objects AMP Intelligence Deploy 🤗 |                                      |                                       |                          |                                              |  |  |  |  |  |
|----------------------------------------------------------------------|--------------------------------------|---------------------------------------|--------------------------|----------------------------------------------|--|--|--|--|--|
| Context Explorer Connection                                          | ns ▼ Intrusions ▼ Files ▼ Hosts      | ■ Users  ■ Vulnerabilities  ■ Correla | tion • Custom • Lookup • | Search                                       |  |  |  |  |  |
|                                                                      |                                      |                                       |                          |                                              |  |  |  |  |  |
|                                                                      | Connection Events \$                 | (unnamed search)                      | Private                  | Save Save As New Search                      |  |  |  |  |  |
|                                                                      |                                      |                                       |                          |                                              |  |  |  |  |  |
|                                                                      | Sections                             | Device                                |                          |                                              |  |  |  |  |  |
|                                                                      | General Information                  | Device*                               |                          | device1.example.com, *.example.com, 192.1    |  |  |  |  |  |
|                                                                      | Networking                           | Ingress Interface                     |                          | slpl                                         |  |  |  |  |  |
|                                                                      | Geolocation                          | Egress Interface                      |                          | slpl                                         |  |  |  |  |  |
|                                                                      | Device                               | Ingress / Egress Interface            |                          | sipi                                         |  |  |  |  |  |
|                                                                      | SSL                                  | Snort Instance ID                     |                          |                                              |  |  |  |  |  |
|                                                                      | Application                          | SSL                                   |                          |                                              |  |  |  |  |  |
|                                                                      | URL                                  |                                       |                          |                                              |  |  |  |  |  |
|                                                                      | Netflow                              | SSL                                   |                          | yes, no                                      |  |  |  |  |  |
|                                                                      | QoS                                  | SSL Status                            |                          | Decrypt, Success, Block, Failure             |  |  |  |  |  |
|                                                                      |                                      | SSL Flow Error                        |                          | Success, NS_INTERNAL_ERROR                   |  |  |  |  |  |
|                                                                      | + New Search                         | SSL Actual Action                     |                          | Decrypt, Block                               |  |  |  |  |  |
|                                                                      | i new Search                         | SSL Expected Action                   |                          | Decrypt, Block                               |  |  |  |  |  |
|                                                                      | Predefined Searches                  | SSL Failure Reason                    |                          | Success, Failure                             |  |  |  |  |  |
|                                                                      | Malicious URLs                       | SSL Certificate Status                |                          | Revoked, Self Signed, "Self Signed, Revoked" |  |  |  |  |  |
|                                                                      | Possible Database Access             | SSL Version                           |                          | SSLv3.0, TLS                                 |  |  |  |  |  |
|                                                                      | Risky Applications with Low Business | SSL Cipher Suite                      |                          | SSL2, AES                                    |  |  |  |  |  |
|                                                                      | Relevance                            | SSL Policy                            |                          | My SSL Policy                                |  |  |  |  |  |
|                                                                      | Standard HTTP                        | SSL Rule                              |                          | My SSL Rule                                  |  |  |  |  |  |
|                                                                      | Standard Mail                        | SSL Session ID                        |                          |                                              |  |  |  |  |  |
|                                                                      | Standard SSL                         | SSL Ticket ID                         |                          |                                              |  |  |  |  |  |
|                                                                      |                                      | SSL Flow Flags                        |                          | FULL_HANDSHAKE                               |  |  |  |  |  |
|                                                                      |                                      | SSL Flow Messages                     |                          | CLIENT_FINISHED                              |  |  |  |  |  |
|                                                                      |                                      | SSL Certificate Fingerprint           |                          | C1 37 4D 95 55 19 DD 80 AF 02 F8 6D 05 EF    |  |  |  |  |  |
|                                                                      |                                      | SSL Subject Common Name               |                          | cisco.com                                    |  |  |  |  |  |

Zorg ervoor dat de tabel **met** verbindingsgebeurtenissen uit de vervolgkeuzelijst is geselecteerd en selecteer vervolgens het **apparaat** uit de sectie. Voer waarden in voor het veld Apparaat en Instantie-ID (0 tot N, het aantal gekleurde instanties is afhankelijk van het beheerde apparaat), zoals in de afbeelding:

| Connection Events   | (unnamed search)           | Privat | Private Save Save As New Search     |  |  |  |
|---------------------|----------------------------|--------|-------------------------------------|--|--|--|
| Sections            | Device                     |        | ^                                   |  |  |  |
| General Information | Device*                    | FTD    | device1.example.com, *.example.com, |  |  |  |
| Networking          | Ingress Interface          |        | sipi                                |  |  |  |
| Geolocation         | Egress Interface           |        | sipi                                |  |  |  |
| Device              | Ingress / Egress Interface |        | slpl                                |  |  |  |
| SSL                 | Snort Instance ID          | 2      | Ξ                                   |  |  |  |

Zodra de waarden zijn ingevoerd, klikt u op **Zoeken** en het resultaat is verbindingsgebeurtenissen die worden geactiveerd door de specifieke instantie.

Opmerking: Als het beheerde apparaat Firepower Threat Defense is, kunt u de gekleurde instanties bepalen met behulp van de FTD CLISH-modus.

> show asp inspect-dp snort SNORT Inspect Instance Status Info Id Pid Cpu-Usage Conns Segs/Pkts Status tot (usr | sys) -- ----- 0 5266 0% ( 0% | 0%) 0 0 READY 1 5268 0% ( 0% | 0%) 0 0 READY 2 5267 0% ( 0% | 0%) 0 0 READY 3 5270 0% ( 0% | 0%) 0 0 READY 4 5269 0% ( 0% | 0%) 0 0 READY

Opmerking: Als het beheerde apparaat Firepower Module of Firepower Sensor is, kunt u de gekleurde instanties bepalen met behulp van de expertmodus en de Linux-gebaseerde **top** opdracht.

admin@firepower:~\$ top

| PID  | USER | PR | NI  | VIRT  | RES  | SHR | S | %CPU | %MEM | TIME+   | COMMAND |
|------|------|----|-----|-------|------|-----|---|------|------|---------|---------|
| 5247 | root | 20 | 0   | 15248 | 1272 | 932 | S | 0    | 0.0  | 0:03.05 | top     |
| 5264 | root | 1  | -19 | 1685m | 461m | 17m | S | 0    | 2.9  | 1:05.26 | snort   |

### Verifiëren

Er is momenteel geen verificatieprocedure beschikbaar voor deze configuratie.

## Problemen oplossen

Er is momenteel geen specifieke troubleshooting-informatie beschikbaar voor deze configuratie.